## 西门子广东省揭阳市 (中国)授权 一级代理总代理

| 产品名称 | 西门子广东省 揭阳市 (中国)授权<br>一级代理总代理                      |
|------|---------------------------------------------------|
| 公司名称 | 广东湘恒智能科技有限公司                                      |
| 价格   | .00/件                                             |
| 规格参数 | 西门子变频器:西门子触摸屏<br>西门子伺服电机:西门子PLC<br>西门子直流调速器:西门子电缆 |
| 公司地址 | 惠州大亚湾澳头石化大道中480号太东天地花园2<br>栋二单元9层01号房             |
| 联系电话 | 18475208684 18475208684                           |

产品详情